## *MX25D*

# **DOOR ACCESS CONTROLLER**

## **User Manual**

## (R1.0.0)

## A GUIDE TO

## **INSTALLATION AND OPERATION**

## MICRO ID SDN BHD

#### **Programming Mode**

| Action               | LCD Display                                                                                                    | Note                                          |
|----------------------|----------------------------------------------------------------------------------------------------|-----------------------------------------------|
| Press Enter          | "Programing Mode "                                                                                                    |                                               |
| Press Enter          | "Pin : "                                                                                                    |                                               |
| • Key Master Pin No. | "Pin : 1234 "                                                                                                    | Default Pin 1234                              |
| • Press Enter        | <ul> <li>"Card Menu "</li> <li>"Date &amp; Time "</li> <li>"Timer "</li> <li>"Holiday "</li> <li>"Time Zone "</li> <li>"Pin Setup "</li> <li>"Controller Setup "</li> <li>"Option "</li> </ul> | To scroll , Press 0 or 8<br>than press Enter. |

#### Card Menu

| Action      | LCD Display                                                                                                    | Note                                       |
|-------------|----------------------------------------------------------------------------------------------------|--------------------------------------------|
|             | "Card Menu "                                                                                                    |                                            |
| Press Enter | <ul> <li>"Add Card "</li> <li>"Delete Card "</li> <li>"Add Card by Key "</li> <li>"Delete Card by K "</li> </ul> | To scroll , Press 0 or 8 than press Enter. |

## <u>Time Zone</u>

| Action         | LCD Display          | Note                         |
|----------------|----------------------|------------------------------|
|                | "Card Menu "         | <b>Programing Mode</b>       |
| • Press 0 or 8 | "Time Zone "         | Scroll till "Time Zone"      |
| Press Enter    | • "Access TZ "       |                              |
|                | • "Pin Disable TZ "  | To scroll, Press 0 or 8 than |
|                | • "Lock Release TZ " | press Enter.                 |

## <u>Pin Setup</u>

| Action         | LCD Display                                                                                                    | Note                                       |
|----------------|----------------------------------------------------------------------------------------------------|--------------------------------------------|
|                | "Card Menu "                                                                                                    | Programing Mode                            |
| • Press 0 or 8 | "Pin Setup "                                                                                                    | Scroll till "Pin Setup"                    |
| • Press Enter  | <ul> <li>"Pin Entry No "</li> <li>"Card+Pin Mode "</li> <li>"Change User Pin"</li> <li>"Set Master Pin "</li> </ul> | To scroll , Press 0 or 8 than press Enter. |

#### **Controller Setup**

| Action         | LCD Display                                                                                                    | Note                                       |
|----------------|----------------------------------------------------------------------------------------------------|--------------------------------------------|
|                | "Card Menu "                                                                                                    | <b>Programing Mode</b>                     |
| • Press 0 or 8 | "Controller Setup "                                                                                                    | Scroll till "Controller                    |
|                |                                                                                                    | Setup''                                    |
| • Press Enter  | <ul> <li>"Permanent Open "</li> <li>"Ena. Change Pin "</li> <li>"Lock Release TM"</li> <li>"Keypad Lock "</li> <li>"Antipassback "</li> <li>"Alarm TM "</li> </ul> | To scroll , Press 0 or 8 than press Enter. |

## **Card Menu**

#### • Add Card

| Action            | LCD Display       | Note                                      |
|-------------------|-------------------|-------------------------------------------|
|                   | "Card Menu "      | Programing Mode                           |
| Press Enter       | "Add Card "       |                                           |
| Press Enter       | "Time Zone : 09 " |                                           |
| • Key in 01 to 09 | "Time Zone : xx " | Time zone is between 01 to 08             |
|                   |                   | Time zone <b>09</b> is <b>Free access</b> |
| Press Enter       | "Install Card"    |                                           |
| Flash card        | " "               | Short Blank screen                        |
|                   |                   | • Continue to flash if got                |
|                   |                   | more cards                                |

#### • Delete Card

| Action         | LCD Display    | Note                       |
|----------------|----------------|----------------------------|
|                | "Card Menu "   | Programing Mode            |
| Press Enter    | "Add Card "    |                            |
| • Press 0 or 8 | "Delete Card " | Scroll till "Delete Card"  |
| Press Enter    | "Delete Card " |                            |
| Flash Card     |                | Short Blank screen         |
|                |                | • Continue to flash if got |
|                |                | more cards                 |

## • Add Card By Key

| Action                    | LCD Display        | Note                                                                       |
|---------------------------|--------------------|----------------------------------------------------------------------------|
|                           | "Card Menu"        | Programing Mode                                                            |
| Press Enter               | "Add Card "        |                                                                            |
| • Press 0 or 8            | "Add Card by Key " | Scroll till "Add Card by Key<br>"                                          |
| Press Enter               | "Time Zone : 09 "  |                                                                            |
| • Key in 01 to 09         | "Time Zone : xx "  | Time zone is between 01 to 08<br>Time zone <b>09</b> is <b>Free access</b> |
| Press Enter               | "Card : "          |                                                                            |
| • Key in 8 Digit Card No. | "Card : xxxxxxxx"  |                                                                            |
| Press Enter               | " Install Card"    | Successfully installed                                                     |

#### • Delete Card By Key

| Action                                          | LCD Display         | Note                          |
|-------------------------------------------------|---------------------|-------------------------------|
|                                                 | "Card Menu "        | Programing Mode               |
| Press Enter                                     | "Add Card "         |                               |
| • Press 0 or 8                                  | "Delete Card by K " | Scroll till "Delete Card by K |
| Press Enter                                     | "Card : "           |                               |
| <ul> <li>Key in 8 Digit Card<br/>No.</li> </ul> | "Card : xxxxxxxx"   |                               |
| Press Enter                                     | " Delete Card"      | Successfully installed        |

## <u>Time Zone</u>

• <u>Access TZ</u>

| Action             | LCD Display       | Note                    |
|--------------------|-------------------|-------------------------|
|                    | "Card Menu "      | Programing Mode         |
| • Press 0 or 8     | "Time Zone "      | Programing Mode         |
| Press Enter        | "Access TZ "      |                         |
| Press Enter        | "TZ SET : 01 "    |                         |
| • Key in (01 - 08) | "TZ SET : xx "    | Time Zone 01 to 08      |
| Press Enter        | "Sunday : 00 "    | 00 is no access         |
| • Key in (00 - 24) | "Sunday : xx "    | 01 to 24 are the timers |
| Press Enter        | "Monday : 00 "    | 00 is no access         |
| • Key in (00 - 24) | "Monday : xx "    | 01 to 24 are the timers |
| Press Enter        | "Tuesday : 00 "   | 00 is no access         |
| • Key in (00 - 24) | "Tuesday : xx "   | 01 to 24 are the timers |
| Press Enter        | "Wednesday: 00 "  | 00 is no access         |
| • Key in (00 - 24) | " Wednesday: xx " | 01 to 24 are the timers |
| Press Enter        | "Thursday : 00 "  | 00 is no access         |
| • Key in (00 - 24) | "Thursady : xx "  | 01 to 24 are the timers |
| Press Enter        | "Friday : 00 "    | 00 is no access         |
| • Key in (00 - 24) | "Friday : xx "    | 01 to 24 are the timers |
| Press Enter        | "Saturday : 00 "  | 00 is no access         |
| • Key in (00 - 24) | "Saturday : xx "  | 01 to 24 are the timers |
| Press Enter        | "Holiday : 00 "   | 00 is no access         |
| • Key in (00 - 24) | "Holiday : xx "   | 01 to 24 are the timers |
| Press Enter        | " Saving "        | Successfully Saved      |

## • <u>Pin Disable TZ</u>

| Action             | LCD Display       | Note                    |
|--------------------|-------------------|-------------------------|
|                    | "Card Menu "      | Programing Mode         |
| • Press 0 or 8     | "Time Zone "      | Programing Mode         |
| Press Enter        | "Access TZ "      |                         |
| • Press 0 or 8     | "Pin Disable TZ " |                         |
| Press Enter        | "Sunday : 00 "    | 00 is no access         |
| • Key in (00 - 24) | "Sunday : xx "    | 01 to 24 are the timers |
| Press Enter        | "Monday : 00 "    | 00 is no access         |
| • Key in (00 - 24) | "Monday : xx "    | 01 to 24 are the timers |
| Press Enter        | "Tuesday : 00 "   | 00 is no access         |
| • Key in (00 - 24) | "Tuesday : xx "   | 01 to 24 are the timers |
| Press Enter        | "Wednesday: 00 "  | 00 is no access         |
| • Key in (00 - 24) | " Wednesday: xx " | 01 to 24 are the timers |
| Press Enter        | "Thursday : 00 "  | 00 is no access         |
| • Key in (00 - 24) | "Thursady : xx "  | 01 to 24 are the timers |
| Press Enter        | "Friday : 00 "    | 00 is no access         |
| • Key in (00 - 24) | "Friday : xx "    | 01 to 24 are the timers |
| Press Enter        | "Saturday : 00 "  | 00 is no access         |
| • Key in (00 - 24) | "Saturday : xx "  | 01 to 24 are the timers |

| Press Enter        | "Holiday : 00 " | 00 is no access         |
|--------------------|-----------------|-------------------------|
| • Key in (00 - 24) | "Holiday : xx " | 01 to 24 are the timers |
| Press Enter        | " Saving "      | Successfully Saved      |

#### • Lock Release TZ

| Action             | LCD Display       | Note                    |
|--------------------|-------------------|-------------------------|
|                    | "Card Menu "      | Programing Mode         |
| • Press 0 or 8     | "Time Zone "      | <b>Programing Mode</b>  |
| Press Enter        | "Access TZ "      |                         |
| • Press 0 or 8     | "Lock Release TZ" |                         |
| Press Enter        | "Sunday : 00 "    | 00 is no access         |
| • Key in (00 - 24) | "Sunday : xx "    | 01 to 24 are the timers |
| Press Enter        | "Monday : 00 "    | 00 is no access         |
| • Key in (00 - 24) | "Monday : xx "    | 01 to 24 are the timers |
| Press Enter        | "Tuesday : 00 "   | 00 is no access         |
| • Key in (00 - 24) | "Tuesday : xx "   | 01 to 24 are the timers |
| Press Enter        | "Wednesday: 00 "  | 00 is no access         |
| • Key in (00 - 24) | " Wednesday: xx " | 01 to 24 are the timers |
| Press Enter        | "Thursday : 00 "  | 00 is no access         |
| • Key in (00 - 24) | "Thursady : xx "  | 01 to 24 are the timers |
| Press Enter        | "Friday : 00 "    | 00 is no access         |
| • Key in (00 - 24) | "Friday : xx "    | 01 to 24 are the timers |
| Press Enter        | "Saturday : 00 "  | 00 is no access         |
| • Key in (00 - 24) | "Saturday : xx "  | 01 to 24 are the timers |
| Press Enter        | "Holiday : 00 "   | 00 is no access         |
| • Key in (00 - 24) | "Holiday : xx "   | 01 to 24 are the timers |
| Press Enter        | " Saving "        | Successfully Saved      |

\*\*\*\*\*

## Date & Time

| Action          | LCD Display    | Note                      |
|-----------------|----------------|---------------------------|
|                 | "Card Menu "   | Programing Mode           |
| • Press 0 or 8  | "Date & Time " | Scroll till "Date & Time" |
| Press Enter     | "ddmmyyxxxxxx" | ddmmyy = date/month/year  |
| • key in ddmmyy |                |                           |
| Press Enter     | "hhmmssxxxxxx" | hhmmss = hour/min/sec     |
| • key in hhmmss |                |                           |
| Press Enter     | " Saving"      | Successfully Saved        |

<u>Timer</u>

| Action         | LCD Display  | Note                |
|----------------|--------------|---------------------|
|                | "Card Menu " | Programing Mode     |
| • Press 0 or 8 | "Timer "     | Scroll till "Timer" |

| Press Enter                          | "Timer SET : 01 " | 24 timer                                     |
|--------------------------------------|-------------------|----------------------------------------------|
| • key in timer (01-24)               | "Timer SET : xx " |                                              |
| Press Enter                          | "S1:0000 E1:0000" | 0000 means disable                           |
| • Key in start time 1 and end time 1 | "S1:xxxx E1:xxxx" | S1:HHMM E1:hhmm<br>S1:0001 E1:2359 (24hours) |
| Press Enter                          | "S2:0000 E2:0000" | 0000 means disable                           |
| • Key in start time 1 and end time 1 | "S2:xxxx E2:xxxx" | S2:HHMM E2:hhmm                              |
| Press Enter                          | " Saving"         | Successfully Saved                           |

#### **Holiday**

| Action              | LCD Display        | Note                          |
|---------------------|--------------------|-------------------------------|
|                     | "Card Menu "       | Programing Mode               |
| • Press 0 or 8      | "Holiday "         | Scroll till ''Holiday''       |
| Press Enter         | "Holiday Set : 01" | 20 holidays                   |
| • Key in (01 to 20) | "Holiday Set : xx" |                               |
| Press Enter         | "ddmmyy000000"     | 000000 means empty date       |
| • Key in date       | "ddmmyyxxxxxx"     | ddmmyy = day/month/year       |
| Press Enter         | " Saving"          | Successfully Saved            |
| •                   |                    | "HOLIDAY" will be             |
|                     |                    | displayed in LCD, if the date |
|                     |                    | is been set for Holiday       |

#### <u>Pin Setup</u>

#### • Pin Entry No. (Common Pin)

| Action                | LCD Display      | Note                                      |
|-----------------------|------------------|-------------------------------------------|
|                       | "Card Menu "     | Programing Mode                           |
| Press 0 or 8          | "Pin Setup "     | Programing Mode                           |
| Press Enter           | "Pin Entry No "  |                                           |
| Press Enter           | "Pin Set : 1 "   | 4 Common Pin                              |
| • Key in (1 to 4)     | "Pin Set : x "   |                                           |
| Press Enter           | "Time Zone : 09" | Time zone is between 01 to 08             |
|                       |                  | Time zone <b>09</b> is <b>Free access</b> |
| • Key in (01 to 09)   | "Time Zone : xx" |                                           |
| Press Enter           | "Pin No:000000"  | 000000 is empty                           |
| • key in 1 to 6 digit | "Pin No:xxxxxx"  |                                           |
| Press Enter           | " Saving"        | Successfully Saved                        |

## • <u>Card+Pin Mode</u>

| Action         | LCD Display  | Note            |
|----------------|--------------|-----------------|
|                | "Card Menu " | Programing Mode |
| • Press 0 or 8 | "Pin Setup " | Programing Mode |

| Press Enter        | "Pin Entry No "    |                             |
|--------------------|--------------------|-----------------------------|
| • Press 0 or 8     | "Card + Pin Mode " | Scroll till "Card+Pin Mode" |
| Press Enter        | "Pin Mode: OFF "   |                             |
| • Select On or OFF |                    | Press 0 or 8                |
| Press Enter        | " Saving"          | Successfully Saved          |

## • <u>Change User Pin</u>

| Action                | LCD Display        | Note                               |
|-----------------------|--------------------|------------------------------------|
|                       | "Card Menu "       | Programing Mode                    |
| • Press 0 or 8        | "Pin Setup "       | Programing Mode                    |
| Press Enter           | "Pin Entry No "    |                                    |
| • Press 0 or 8        | "Change User Pin " | Scroll till " Change User Pin<br>" |
| Press Enter           | " Flash Card "     |                                    |
| Flash Existing Card   | "New Pin : "       |                                    |
| • Key in 1 to 6 digit | "New Pin :xxxxxx"  | Key in 0 for empty (No pin)        |
| Press Enter           | " Saving "         | Successfully Saved                 |

#### • Set Master Pin

| Action                    | LCD Display         | Note                         |
|---------------------------|---------------------|------------------------------|
|                           | "Card Menu "        | <b>Programing Mode</b>       |
| • Press 0 or 8            | "Pin Setup "        | <b>Programing Mode</b>       |
| Press Enter               | "Pin Entry No "     |                              |
| • Press 0 or 8            | "Set Master Pin "   | Scroll till "Set Master Pin" |
| Press Enter               | "Master : 001234 "  | Default Pin 1234             |
| • Key in Pin 1 to 6 digit | " Master : xxxxxx " |                              |
| Press Enter               | " Saving "          | Successfully Saved           |

## **Controller Setup**

## • <u>Permanent Open</u>

| Action         | LCD Display         | Note                   |
|----------------|---------------------|------------------------|
|                | "Card Menu "        | Programing Mode        |
| • Press 0 or 8 | "Controller Setup " | <b>Programing Mode</b> |
| Press Enter    | "Permanent Open "   |                        |
| Press Enter    | "PLR : OFF "        |                        |
| • Press 0 or 8 |                     | Select On or OFF       |
| Press Enter    | " Saving "          | Successfully Saved     |

## • <u>Enable Change Pin</u> (to allow user to change own pin)

| Action | LCD Display  | Note                   |
|--------|--------------|------------------------|
|        | "Card Menu " | <b>Programing Mode</b> |

| • Press 0 or 8 | "Controller Setup " | Programing Mode                    |
|----------------|---------------------|------------------------------------|
| Press Enter    | "Permanent Open "   |                                    |
| • Press 0 or 8 | "Ena. Change Pin "  | Scroll till ''Ena. Change<br>Pin'' |
| Press Enter    | "Change : OFF "     |                                    |
| • Press 0 or 8 |                     | Select On or OFF                   |
| Press Enter    | " Saving "          | Successfully Saved                 |

## • <u>Lock Release Timer</u> (EM lock release time)

| Action         | LCD Display          | Note                      |
|----------------|----------------------|---------------------------|
|                | "Card Menu "         | Programing Mode           |
| • Press 0 or 8 | "Controller Setup "  | Programing Mode           |
| Press Enter    | "Permanent Open "    |                           |
| • Press 0 or 8 | "Lock Release TM "   | Scroll till "Lock Release |
|                |                      | TM''                      |
| Press Enter    | "Release Time : 05 " | Default time 05 sec       |
| • key in sec   |                      | 01 to 99 sec (1min39sec)  |
| Press Enter    | " Saving "           | Successfully Saved        |

#### <u>Keypad Lock</u>

| Action         | LCD Display         | Note                      |
|----------------|---------------------|---------------------------|
|                | "Card Menu "        | <b>Programing Mode</b>    |
| • Press 0 or 8 | "Controller Setup " | <b>Programing Mode</b>    |
| Press Enter    | "Permanent Open "   |                           |
| • Press 0 or 8 | "Keypad Lock "      | Scroll till "Keypad Lock" |
| Press Enter    | "Keypad IN : ON "   | IN Reader or Reader 1     |
| • Press 0 or 8 |                     | Select ON or OFF          |
| Press Enter    | "Keypad OUT : ON"   | OUT Reader or Reader 2    |
| • Press 0 or 8 |                     | Select ON or OFF          |
| Press Enter    | " Saving "          | Successfully Saved        |

## • Antipassback

| Action           | LCD Display         | Note                       |
|------------------|---------------------|----------------------------|
|                  | "Card Menu "        | Programing Mode            |
| • Press 0 or 8   | "Controller Setup " | Programing Mode            |
| Press Enter      | "Permanent Open "   |                            |
| • Press 0 or 8   | "Antipassback "     | Scroll till "Antipassback" |
| Press Enter      | "Antipassback: OFF" |                            |
| Select ON or OFF |                     | Press 0 or 8               |
| Press Enter      | " Saving "          | Successfully Saved         |

## • <u>Alarm TM</u> (Alarm timer or Door Sensor Alarm)

| Action         | LCD Display         | Note                   |
|----------------|---------------------|------------------------|
|                | "Card Menu "        | <b>Programing Mode</b> |
| • Press 0 or 8 | "Controller Setup " | <b>Programing Mode</b> |

| Press Enter        | "Permanent Open "  |                                                                                |
|--------------------|--------------------|--------------------------------------------------------------------------------|
| • Press 0 or 8     | "Alarm TM "        | Scroll till "Alarm TM"                                                         |
| Press Enter        | "Alarm Time : 00 " | Default 00s (Disable alarm)                                                    |
| • Key in (01 - 99) |                    | <ul> <li>01 to 99 sec<br/>(1min39sec)</li> <li>00 sec Disable Alarm</li> </ul> |
| Press Enter        | " Saving "         | Successfully Saved                                                             |

## • <u>Read Card No.</u> (to read the 8Digit EMcard number)

| Action         | LCD Display      | Note                                                                                                    |
|----------------|------------------|----------------------------------------------------------------------------------------------------|
|                | "Card Menu "     | Programing Mode                                                                                                    |
| • Press 0 or 8 | "Option "        | Programing Mode                                                                                                    |
| Press Enter    | "Read Card No. " |                                                                                                    |
| Press Enter    | " Flash Card"    | Flash Card<br>Once you flash card the LCD<br>will Display<br>"Card : 098,12345"<br>*continue to flash if got<br>more card to read |

## • <u>Restore</u> (restore back to factory settings)

| Action         | LCD Display       | Note                       |
|----------------|-------------------|----------------------------|
|                | "Card Menu "      | Programing Mode            |
| Press 0 or 8   | "Option "         | Programing Mode            |
| Press Enter    | "Read Card No. "  |                            |
| Press 0 or 8   | " Restore "       | Scroll to "Restore "       |
| Press Enter    | "You Sure : No "  |                            |
| • Press 0 or 8 | "You Sure : Yes " | Scroll to select           |
| Press Enter    | " Deleting "      | It will start deleting     |
|                | " Success"        | Once it completes Deleting |
|                |                   | LCD will Display           |
|                | " Reboot"         | When the system reboots    |
|                |                   | LCD will Display           |